# Xacti LIVE (CX-WL100/W) マルチビュー・アクセス 編

### 本書では、XBP Managerでリアルタイム映像閲覧機能の 複数同時接続方法を説明します。

※2024年6月以前に「XBPベーシックプラン」にご加入の方は、 マルチビュー・アクセス機能をご利用いただけません。

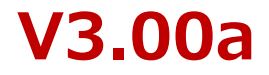

# 1. マルチビュー・マルチアクセス機能とは

リアルタイム映像配信・閲覧機能の複数同時接続について、以下のように定義します。

●<u>マルチビュー機能</u> 閲覧側(PC側)が同時に複数現場のリアルタイム映像(スマホ側)を閲覧できる機能

● マルチアクセス機能
複数の閲覧側(PC側)が同時に1つの現場のリアルタイム映像を閲覧する機能
※2024年6月以前に「XBPベーシックプラン」にご加入の方は、マルチビュー・アクセス機能をご利用いただけません。
※リアルタイム映像配信・閲覧機能の使用方法は、詳細マニュアル「リアルタイム映像配信・閲覧機能編」をご覧ください。

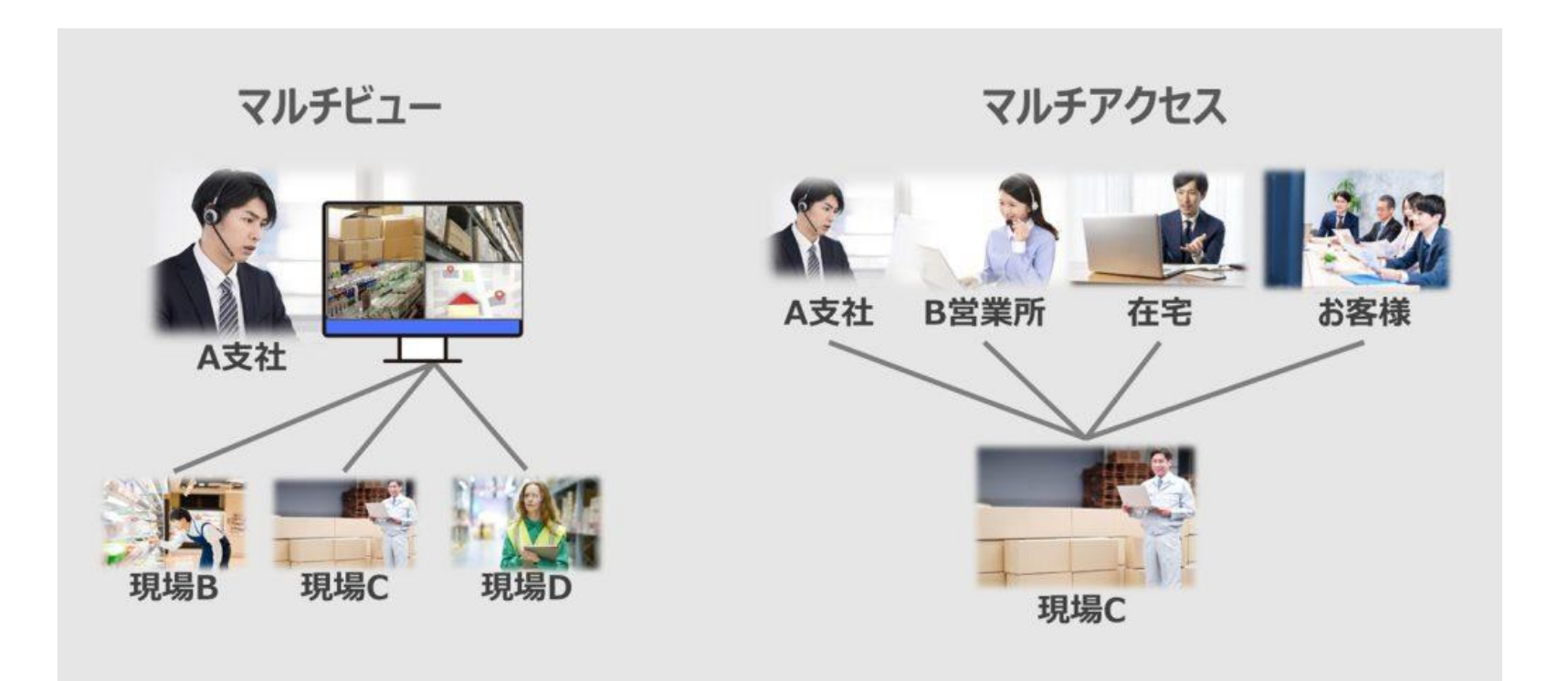

# 2. マルチビュー (PC1台 - スマホ複数台接続)機能設定方法

①<u>XBP Manager</u> を開き、ログイン

| MANAGER    | XBP MANAGER |
|------------|-------------|
| <u>}</u> ) |             |
|            | メールアドレス     |
|            | 必須項目です      |
|            | パスワード       |
|            | 必須項目です      |
|            | ログイン        |
|            | バスワードを忘れた方  |
|            |             |
|            |             |

※ログインにはユーザーアカウントが必要です。 本機能を使用するには、 [ワンタッチ接続(Web+モバイル)]権限が 付与されている必要があります。

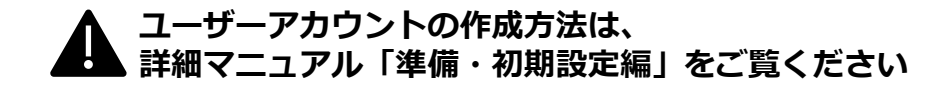

②メニューバーから [ダッシュボード一覧]を選択

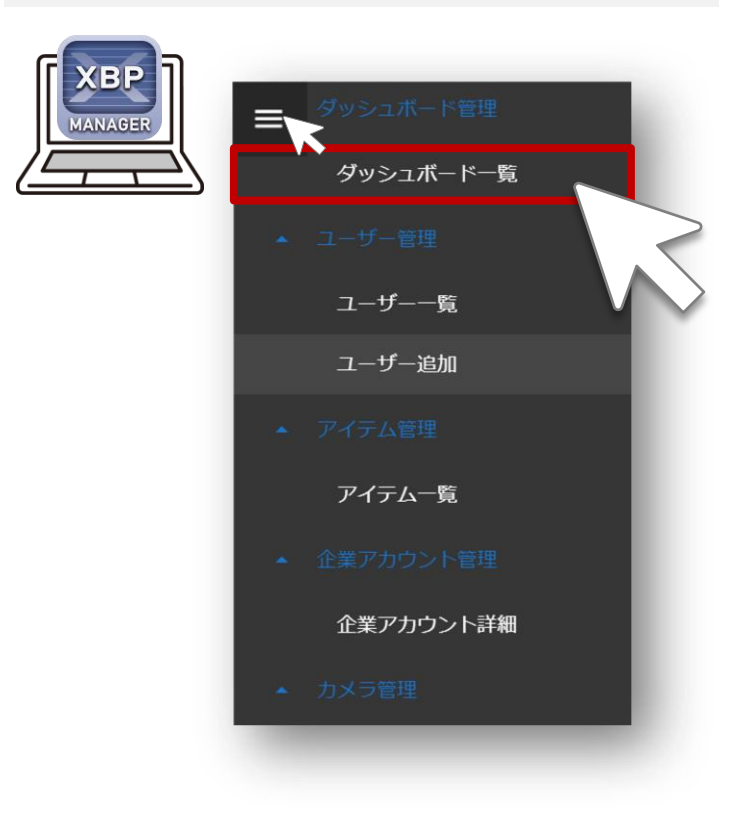

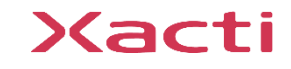

# 2. マルチビュー (PC1台 - スマホ複数台接続)機能設定方法

③[ダッシュボード作成] をクリック

④ダッシュボード設定を 入力し、保存

|                   | マーケティング   | [र<br><i>न-9</i>                                                   | ーケティング1   契約者】<br><sup>例用量</sup> |
|-------------------|-----------|--------------------------------------------------------------------|----------------------------------|
| MANAGER ダッシュボード管理 | ダッシュボード一覧 |                                                                    |                                  |
| ダッシュボード一覧         | フリーワード    | 3                                                                  |                                  |
| ▼ ユーザー管理          |           | 5                                                                  | ッシュボード追加                         |
| ▼ アイテム管理          | # レイアウト名  | レイアウト ユーザー 登録日                                                     | $ \rightarrow $                  |
| ▼ 企業アカウント管理       |           | No data available                                                  | $\lor$                           |
| → カメラ管理           |           | 表示数/ページ 15 ▼ - 〈                                                   | >                                |
| <参考>レイアウトイ>       |           | ダッシュボード設定     レイアウト名 (必須)     レイアウト (必須)     2x2     3x3     キャンセル |                                  |

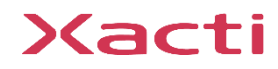

# 2. マルチビュー (PC1台 - スマホ複数台接続)機能設定方法

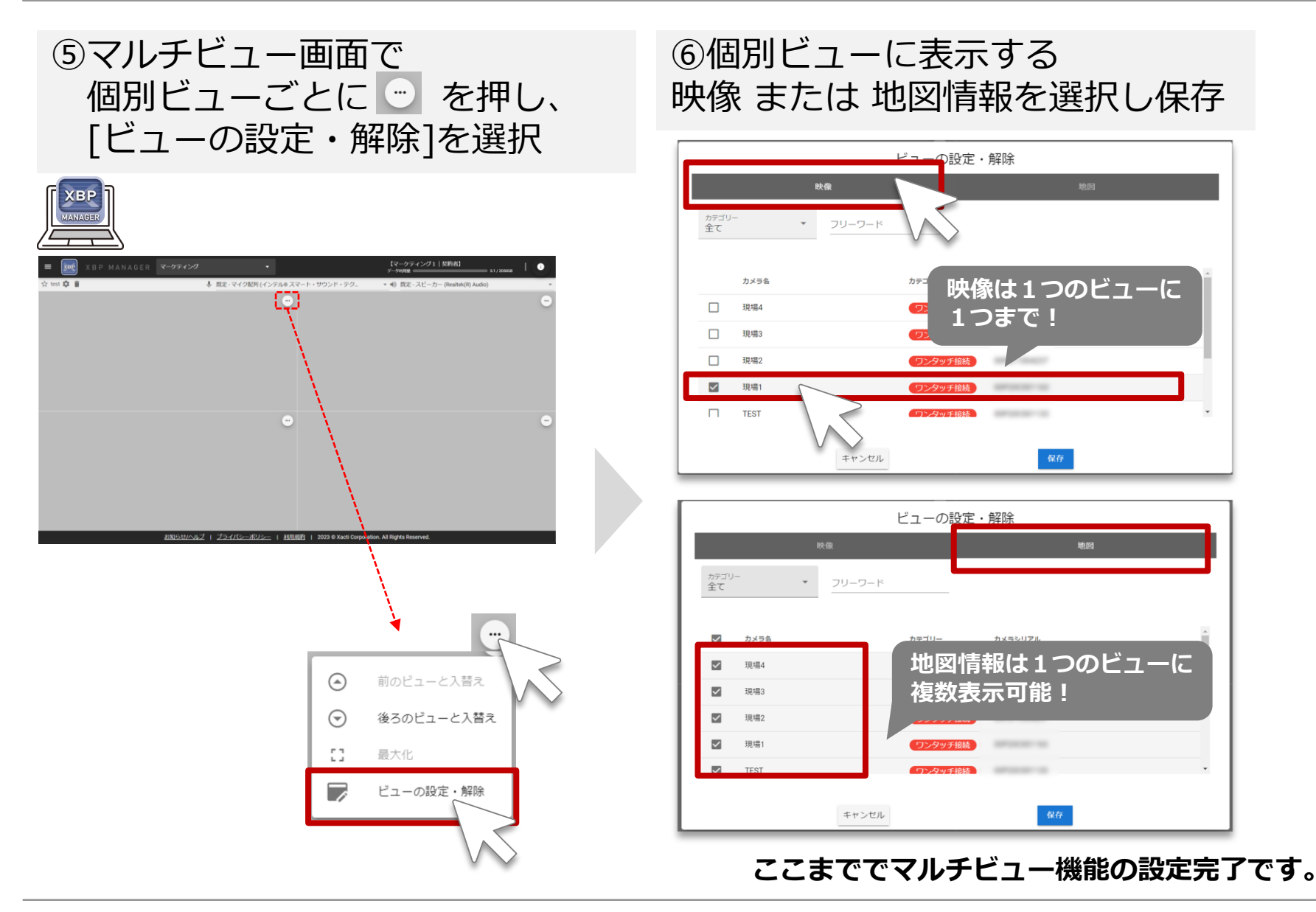

### Xacti

### 3. マルチビュー (PC1台 - スマホ複数台接続)機能使用方法

#### すべてのマルチビュー機能(ダッシュボード)設定が完了後、[ダッシュボード一覧]より 見たいダッシュボードの[詳細]をクリックし、マルチビュー機能を使用できます。

| ≡   | XBP MANAGE | R マーケティン | ıŊ        | -      |                                      |                          | 【マーケティング1   契約者】<br>データ利用量 |
|-----|------------|----------|-----------|--------|--------------------------------------|--------------------------|----------------------------|
|     | ダッシュボード管理  | ダッシュボードー | 覽         |        |                                      |                          |                            |
|     | ダッシュボード一覧  | フリーワード   |           |        |                                      |                          |                            |
|     | ★ test     |          |           |        |                                      |                          | ダッシュボード追加                  |
| 120 | ユーザー管理     | ,        | レイアウト名    | レイアウト小 | ユーザー                                 | 整绿日                      |                            |
| Ŧ   | ユーザー管理     | 105      | ☆ test3   | 2x2    | A00001<br>マーケティング1                   | 2023/07/12               | 11年1日                      |
| -   | アイテム管理     | 89       | sÅr test2 | 2x2    | マーケイナ<br>A00001<br>マーケティング1<br>マーケイチ | 2023/06/27               | 詳細                         |
| •   | 企業アカウント管理  | 80       | ★ test    | 2x2    | A00001<br>マーケティング1<br>マーケイチ          | 2023/06/15               | 詳細                         |
| -   | カメラ管理      |          |           |        | 表示数/ペーシ                              | 0 15 <del>v</del> 1-3 of | f3 < >                     |
| _   | ロンカルナ位体    |          |           |        |                                      |                          |                            |

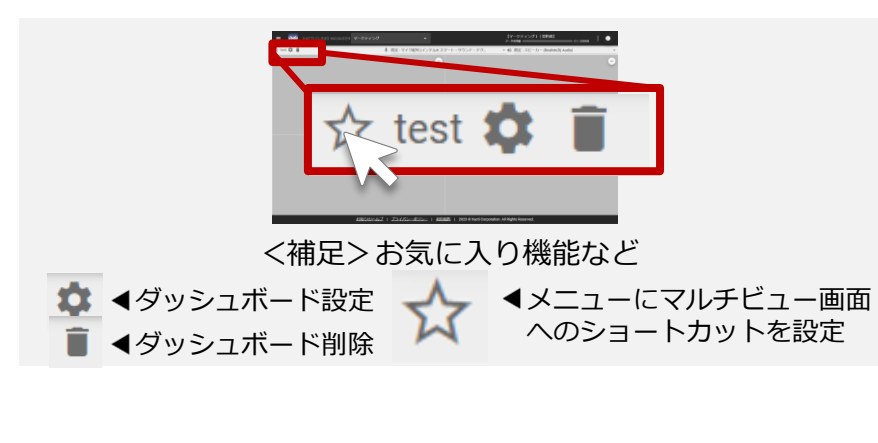

マルチビューに関する注意

- ■スマホ側(配信側)間の会話はできません。
- ■ユーザーアカウントは、同時に重複して使用しないでください。 同時に同じユーザーアカウントでログインし、本機能を使用 しても、接続ができません。
- ■最大9つまでビューを設定できますが、当社では4つまでを 推奨しています。ただし、4つ以下であっても、スマホ側の 端末スペック、PC側の端末スペック、通信状況などによって、 映像・音声の遅延が発生する事があります。
- ※映像・音声の遅延が大きい場合は以下をお試しください。
  - ・映像の遅延が大きい時 : [画質設定]を[動き優先]にする
  - ・映像の更新が長時間止まる時 : XBP Manager(ブラウザ)を 再読み込み(F5キーを押下)する

### Xacti

### 4. マルチアクセス (PC複数台 - スマホ1台接続) 機能 使用方法

#### マルチアクセス機能の使用には、設定は不要です。 通常通り、リアルタイム映像の閲覧時に、カメラの接続ステータスが[通話中 ||]であっても、 リアルタイム映像の閲覧が可能です。

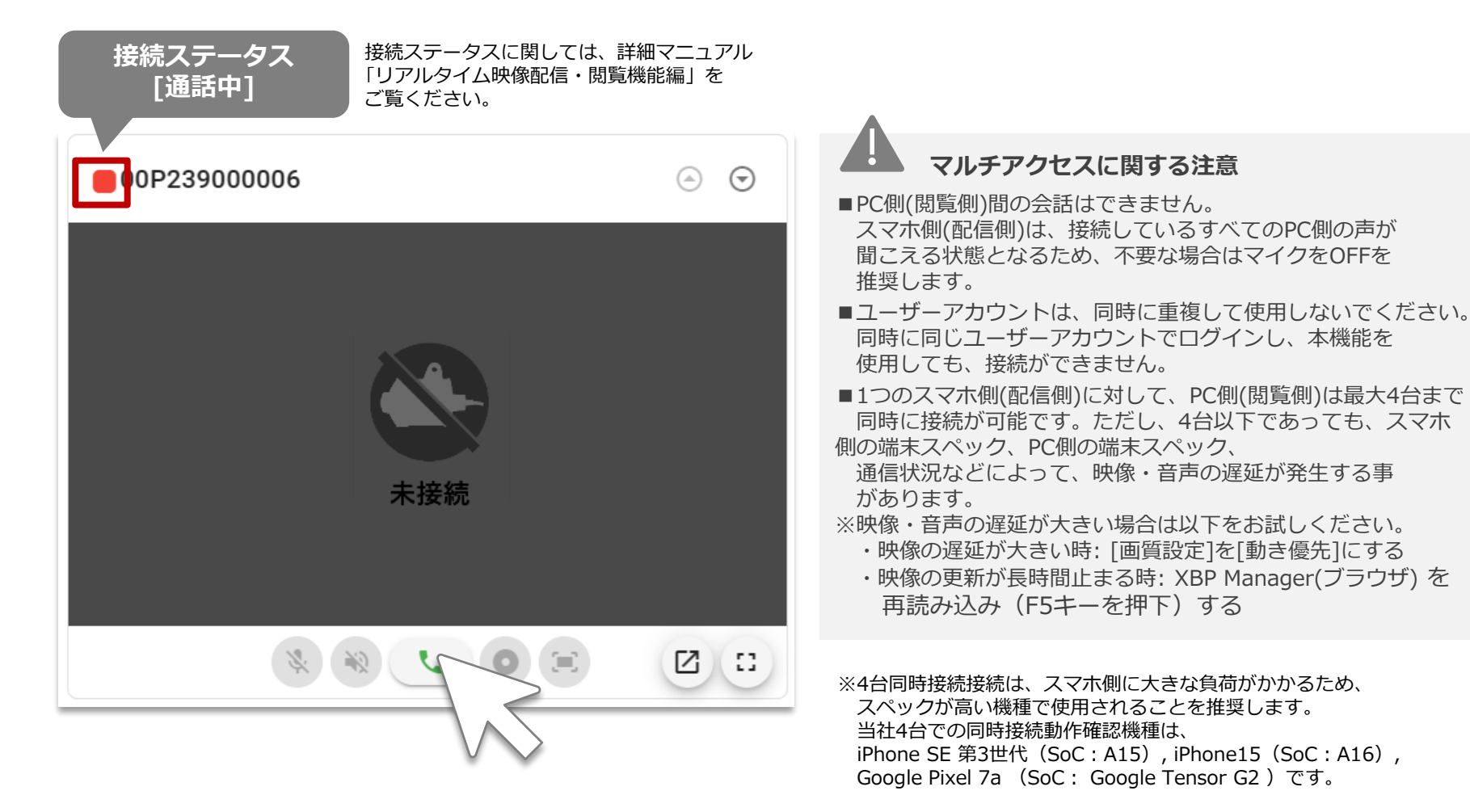

### Xacti

Sacti

#### 高度な映像技術の提供を通じて、皆さんの課題を解決します

#### ご不明な点・ご質問がございましたら 当社サポートまでお気軽にご連絡ください。

#### 株式会社ザクティ

サポートメールアドレス: <u>support@xacti-co.com</u>
サポート電話番号 : 06-7166-3979
営業時間 : 平日 9:00 ~ 17:30
\*夏季・年末年始など当社体業日はのぞく